# Sage Evolution Knowledgebase Article

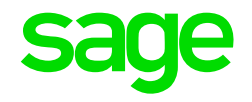

| Article Outline     | Advanced Search feature on the Online Knowledgebase                  |                                                                  |
|---------------------|----------------------------------------------------------------------|------------------------------------------------------------------|
| Article Date        | 2019/08/14                                                           |                                                                  |
| Knowledge Type      | Enquiry: General How to                                              |                                                                  |
| Knowledge Activity  | Overview                                                             |                                                                  |
| Application Version | V9.20                                                                |                                                                  |
| Application Edition | <ul> <li>Evolution Standard /</li> <li>Sage 100 Evolution</li> </ul> | <ul><li>Evolution Premium / Sage</li><li>200 Evolution</li></ul> |
| Primary Module      | All/Multiple Modules/Not Relevant                                    |                                                                  |
| Secondary Module    | All/Multiple Modules/Not Relevant                                    |                                                                  |
| Knowledge Source    | Incoming Customer Query                                              |                                                                  |

#### **Description of Enquiry**

This article explains how to perform an **Advanced Search** on the Online Knowledgebase to search and find relevant knowledgebase articles (KBA's) to solve your query.

#### Solution / Details

Apply the following steps to achieve the above:

- 1. Log on to the Online Knowledgebase in the usual way using your Serial- and Customer Number.
- 2. On the top left of the screen, click the **Advanced Search** button.

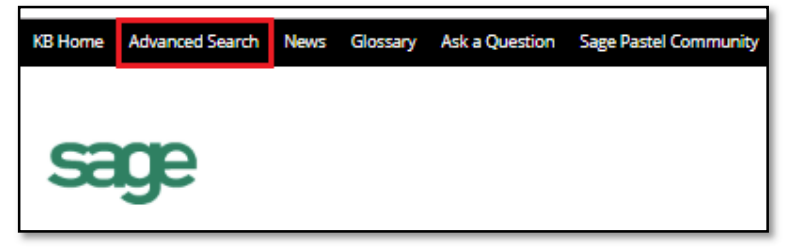

3. Note the various search criteria fields below of which each can be used to narrow down your search results.

| sage                   |
|------------------------|
| Search for             |
| Articles 👻             |
| By ID                  |
| Search by ID           |
| That contains          |
| Your keywords here     |
| But not                |
|                        |
| Search In              |
| All                    |
| Search within Category |
| All Categories 👻       |
| Search filter          |
| Any Word 👻             |
| Sort by                |
| Relevance 👻            |
| Also search in         |
| Attached Files         |
| Custom Fields          |
| Advanced Search        |

- 4. Consider the following major search criteria fields that helps you to define your search.
  - Search For

Select the **Articles** option as that is the type used for all KB articles and other related content.

| Search for |   |
|------------|---|
| Articles   | * |
| Articles   |   |
| News       |   |
| Categories |   |
|            |   |

# • By ID

If you know the specific article ID, enter the number here and keep all other search criteria fields blank/empty.

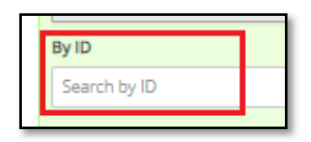

# • That Contains

In this field enter one or more keywords that is part of the e.g. error message, issue you're observing, or general query.

For example, one specific keyword in the complete error message phrase you observed, is the word **CCheckST.** Therefore enter this word in the field below.

| That contains |  |
|---------------|--|
| CCheckST      |  |

Search in

We recommend selecting the **All** option below to ensure you're not missing any potential search results otherwise.

| [ | Search In |
|---|-----------|
|   | All       |
| Ľ | All       |
|   | Title     |
|   | Content   |
|   | Keywords  |
| Ľ |           |

## Search within Category

This is one of the most important search criteria fields to be considered

| Search within Category       |  |
|------------------------------|--|
| All Categories               |  |
| All Categories               |  |
| Pastel Accounting - YEAR END |  |
| Sage 50C Pastel Accounting   |  |
| Sage One Accounting          |  |
| - Accountants Area           |  |
| - Accounts                   |  |
| - Add - Ons                  |  |
| - Admin                      |  |
| - Banking                    |  |
| - Company                    |  |
| - Customers                  |  |
| - Getting Started            |  |
| - Integration                |  |
| - Inventory Items            |  |
| - Miscellaneous              |  |

Using this search criteria field, you can either:

- broaden the search results if you're not entirely sure in which sub-category a specific article/s are located, or
- narrow the search results if you're confident more or less where a specific article/s are located.

To explain further, let's make use of the following case study:

## 1. The specific query for which a solution needs to be find:

General Ledger Accounts missing when processing Advanced Procurement Requisitions

From the above query we can deduct the relevant KBA's we're looking for, should be:

• Relating to some kind of **issue** or **error**.

That means we need to select the relevant module's **SOLUTIONS** subcategory, as opposed to the **THEORY** sub-category in this case (which refers to how- to, as-per-design, etc. explanation type of articles)

• Relating to the **Advanced Procurement** module

## 2. Search within Category:

In this case it makes therefore sense to select the value below

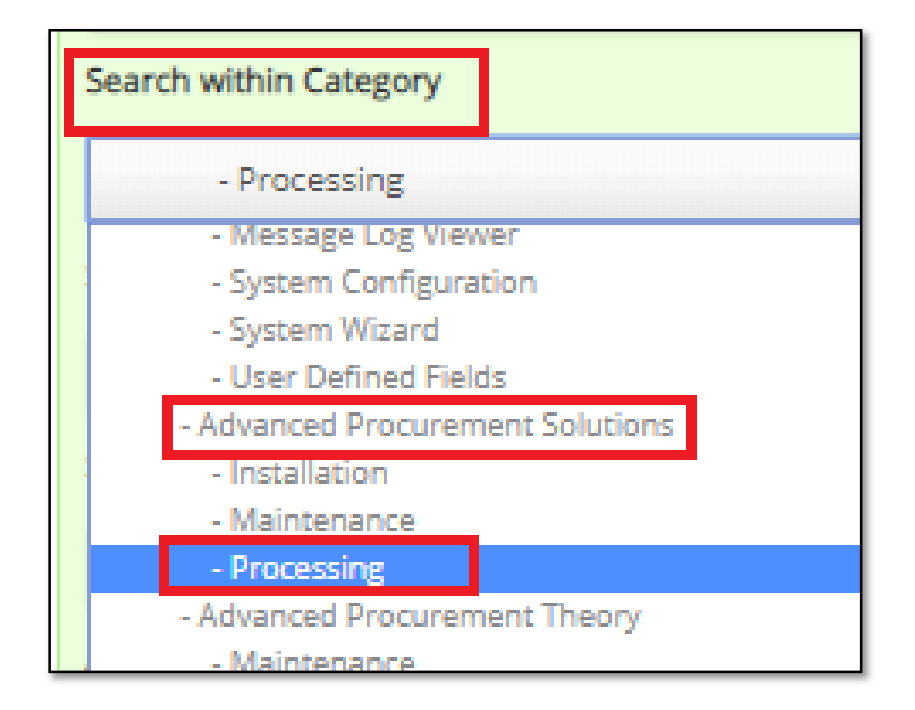

## 3. That contains

In this case it makes sense to enter the word **missing** below. Any kind of article that deals with any kind of missing nodes, fields, records, dependencies etc., should always have the word missing somewhere in its title.

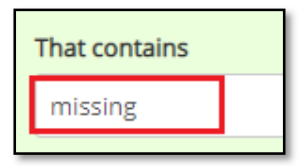

## 4. Also Search in

To ensure maximum search efficiency, select these options.

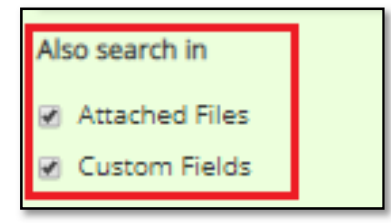

5. When done, click the **Advanced Search** button to start the search.

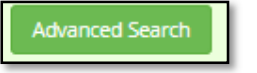

6. Analysing the search results and finding the required KBA.

In this case the marked KBA below seems to be the exact KBA the user may be looking for. Simply double click to open and study its contents.

| sage                             |   |                                                                                                    |  |
|----------------------------------|---|----------------------------------------------------------------------------------------------------|--|
| Search for                       |   | Articles Search Results                                                                                                    |  |
| Articles                         | * | 1. B GL ACCOUNTS MISSING PROCESSING ADVANCED PROCUREMENT REQUISITION                                                                                                    |  |
| Search by ID                     |   | 2. D MISSING NODES IN EVOLUTION COMPANY NEW                                                                                                    |  |
| That contains                    |   | Read More                                                                                                    |  |
| missing general ledger accounts  |   | 3. D MISSING REQUISITIONS ON ADVANCED PROCUREMENT REPORT REQ NUMBER DROP DOWN<br>Read More                                                                                                    |  |
| But not                          |   | 4 🖉 Quote criteria is missing when creating a RFQ for a Supplier                                                                                                    |  |
| Search In                        |   | When creating a RFQ for a supplier, the targeted supplier and Evolution user may perhaps want to know how the quote is going to be evaluat<br>need to be on the RFQ as per legislation. & Read More           |  |
| All                              | * | 5. 2 MISSING SUPPLIER SELECTION SCREEN ON THE ADVANCED PROCUREMENT - GENERATE RFQ SCREEN                                                                                                    |  |
| Search within Category           |   | It might happen that when a user select the record selection outcon on the supplier field, on the Generate KPQ screen (after selecting an<br>Generate RFQ for Supplier screen), nothing happens and Read More |  |
| - Advanced Procurement Solutions | ¥ | 6. BLANK OR UNEXPECTED INCIDENT TYPE DROP DOWN ON ADVANCED PROCUREMENT DEFAULTS - GENERAL SETTINGS TAB.                                                                                                    |  |
| Search filter                    |   | Read More                                                                                                    |  |
| Any Word                         | * | 7. DOBJECT CANNOT BE CAST FROM DBNULL TO OTHER TYPES - ADVANCED PROCUREMENT ERROR MESSAGE                                                                                                    |  |
| Sort by                          |   | AND SOLUTION: Although not wrong in Read More                                                                                                    |  |
| Relevance                        | ¥ |                                                                                                    |  |
| Also search in                   |   |                                                                                                    |  |

7. Finally, please also note:

If at first, you're unable to find the KBA you were looking for, then broaden the search results by selecting a higher-level **Search in Category** field value.

For example: Instead of selecting the **Processing** sub-category, select the higher-level **Advanced Procurement Solutions** sub-category in this case.

|   | Search within Category               |
|---|--------------------------------------|
|   | - Processing                         |
| I | - Message Log Viewer                 |
| 1 | - System Configuration               |
|   | - System Wizard                      |
|   | - User Defined Fields                |
|   | - Advanced Procurement Solutions     |
|   | - Installation                       |
|   | - Maintenance                        |
|   | - Processing                         |
|   | - Advanced Procurement Theory        |
|   | - Maintenance                        |
|   | - Processing                         |
|   | - Advanced Procurement Web Solutions |

**Disclaimer:** These articles refer to possible solutions and a platform to share information. Each article describes a method that solved a query (knowledge gathered from previous sites) and how Sage Evolution should operate. These articles make reference to a specific Sage Evolution version, however the thought process can be generalised. Please note the information contained in these articles should be treated as guidelines and adapted to accommodate differences in business processes and IT environments. Articles may not be applicable to all environments. If this article did not resolve your query please contact the Sage Evolution Support Department directly on: +86 (0) 112 6837.